# Microsoft Excel

NA MATURI

## Općenito...

Namjenski program za tablično računanje

 Omogućuje jednostavno i djelotvorno računanje s velikim brojem podataka

 ✓ Aritmetičke, statističke, trigonometrijske, tekstualne, logičke, financijske funkcije

✓ Grafički prikaz podataka

## l još...

✓ Excel dokument:

✓ nastavak .xlsx (.xls prethodne inačice)

✓ Open source:

✓ Calc - program iz paketa LibreOffice

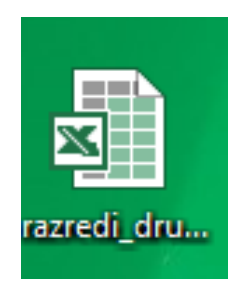

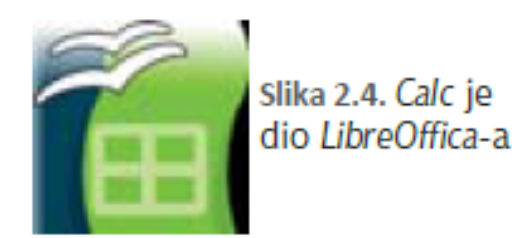

## Osnovni pojmovi

#### ✓ Radna knjiga

- ✓ Radni list (do 255)
- ✓ Red (2<sup>20</sup>)
- ✓ Stupac (2<sup>14</sup>)
- ✓Polje (ćelija)

| $\begin{array}{c c c c c c c c c c c c c c c c c c c $                                                                                                    | 🗴 🛛 📑 🥌     | POLAZNO | ) 🧀 🖸<br>UMETANJE                                    | E IZGLED | ∓ Knjig<br>STRANICE                            | a1 - Excel                  | PODAC |                                                     | ) PRIKA              | ? 🗹<br>AZ Ve     | i 🗕 🗖           | ×   |
|----------------------------------------------------------------------------------------------------|-------------|---------|------------------------------------------------------|----------|------------------------------------------------|-----------------------------|-------|-----------------------------------------------------|----------------------|------------------|-----------------|-----|
| A1    I    I | Lijepljenje | Calibri | - 11<br><u>U</u> - A <sup>*</sup><br><u>A</u> - Eont |          | = <b>=</b> ₽<br>= = <b>=</b> +<br>= <b>≫</b> + | Općenito<br>Servi %<br>Broi |       | Uvjetno oblik<br>Oblikuj kao ta<br>Stilovi ćelija * | ovanje *<br>ablicu * | Éelije<br>Čelije | Uređivanje<br>v |     |
| A    B    C    D    E    F    G    H    I    J    K      1                                                                                                    | A1          | • : []  | XV                                                   | fx       | annanye .a                                     | 5.0,                        |       | 5.1001                                              |                      |                  |                 | ~   |
| 2                                                                                                    | A           | В       | С                                                    | D        | E                                              | F                           | G     | Н                                                   | I                    |                  | J               | (   |
| 3  3  3  3  3  3  3  3  3  3  3  3  3  3  3  3  3  3  3  3  3  3  3  3  3  3  3  3  3  3  3  3  3  3  3  3  3  3  3  3  3  3  3  3  3  3  3  3  3  3  3  3  3  3  3  3  3  3  3  3  3  3  3  3  3  3  3  3  3  3  3  3  3  3  3  3  3  3  3  3  3  3  3  3  3  3  3  3  3  3  3  3  3  3  3  3  3  3  3  3  3  3  3  3  3  3  3  3  3  3  3  3  3  3  3  3  3  3  3  3  3  3  3  3  3  3  3  3  3  3  3  3  3  3  3  3 <td>2</td> <td></td> <td></td> <td></td> <td></td> <td></td> <td></td> <td></td> <td></td> <td></td> <td></td> <td></td>                                                                  | 2           |         |                                                      |          |                                                |                             |       |                                                     |                      |                  |                 |     |
| 5                                                                                                    | 4           |         |                                                      |          |                                                |                             |       |                                                     |                      |                  |                 |     |
|                                                                                                    | 6           |         |                                                      |          |                                                |                             |       |                                                     |                      |                  |                 |     |
| List1 List2 (+)                                                                                                    | 7           | List1   | List2                                                | (+)      |                                                |                             | : 4   |                                                     |                      |                  |                 | - • |

## Brzi unos podataka

|    | _    |                  |      |              |       |      |         |      |        |           |                   |     |
|----|------|------------------|------|--------------|-------|------|---------|------|--------|-----------|-------------------|-----|
|    | A    | B                |      | С            |       |      |         |      |        |           |                   |     |
| 1  |      | Razredna statist | ika  |              |       |      |         |      | _      |           |                   |     |
| 3  |      | Razred 🥢         | Α    | В            |       |      | С       |      |        |           |                   |     |
| 4  |      | 1                |      | Razredna sta | atist | ika  |         |      |        |           |                   |     |
| 5  |      | Broj učenika 3   |      | Razred       |       | A    |         | D    |        |           | C                 |     |
| 6  |      | 4                |      |              | 4     | A    | Degrade |      | atiati | 1.0       | C                 |     |
| 7  | rbr. | prezime 5        |      | Broj učenik  | 2     |      | Razreun | a si | ausu   | ка        |                   |     |
| 8  | 1.   | 6                |      |              | 3     |      | Razred  |      | Α      |           | В                 | С   |
| 9  |      | 7                | rbr. | prezime      | 4     |      | Destuž  | 1    |        | Ra        | zredna statistika |     |
| 10 |      | 8                | 1.   |              | 5     |      | Broj uc | 3    | 1      | Ra        | zred              |     |
| 11 |      | 9                |      | T            | 0     |      |         | 4    |        |           |                   |     |
| 12 |      | 10               |      |              | 1     | rbr. | prezime | 5    |        | Br        | oj učenika        |     |
| 13 |      | 11               |      |              | 0     | 1.   |         | 6    |        |           |                   |     |
| 14 |      | 12               |      |              | 9     |      |         | 7    | rbr.   | pre       | ezime             | ime |
|    |      | 13               |      |              | 10    |      |         | 8    | 1.     | ľ         |                   |     |
|    |      | 14               |      |              | 10    |      |         | 9    | 2.     |           |                   |     |
|    |      |                  |      |              | 12    |      | -       | 10   | 3.     |           |                   |     |
|    |      |                  |      |              | 13    |      | 5.      | 11   | 4      |           |                   |     |
|    |      |                  |      |              | 14    |      |         | 12   | 5      |           |                   |     |
|    |      |                  |      |              |       |      |         | 13   | _      |           | ]                 |     |
|    |      |                  |      |              |       |      |         | 14   |        | <b></b> + | ]                 |     |

## Državna matura, 2012., ljetni rok, zadatak 22

U programu za proračunske tablice stvoren je prikazani dio tablice. Koja će vrijednost pisati u ćeliji **A3** ako se, nakon što su označene ćelije **A1** i **A2**, na ćeliju **A3** povuče hvataljka ispune u donjem desnom kutu ćelije **A2**?

**Rj: 6** 

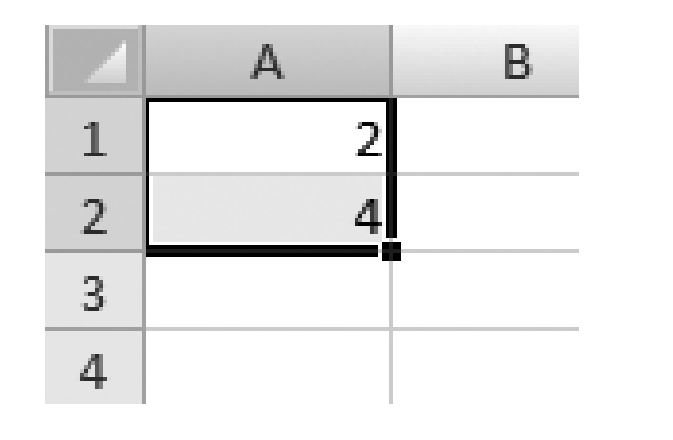

## Državna matura, 2012., jesenski rok, zadatak 22

U programu za proračunske tablice stvoren je prikazani dio tablice. Koja će vrijednost pisati u ćeliji **C1** ako se, nakon što su označene ćelije **A1** i **B1**, na ćeliju **C1** povuče hvataljka ispune u donjem desnom kutu ćelije **B1**?

|   | А | В  | С | D |
|---|---|----|---|---|
| 1 | 5 | 10 |   |   |
| 2 |   |    |   |   |
| 3 |   |    |   |   |

**Rj: 15** 

# MS Excel

FORMULE

#### Formule

#### ✓ Svaka formula počinje znakom =

| Operator              | Objašnjenje                                                           | Primjer       |  |  |  |
|-----------------------|-----------------------------------------------------------------------|---------------|--|--|--|
| aritmetički operatori | aritmetički operatori                                                 |               |  |  |  |
| +                     | zbrajanje                                                             | =A1+A2+B6+D12 |  |  |  |
| -                     | oduzimanje                                                            | =86-C3        |  |  |  |
| *                     | množenje                                                              | =A4*B7*6      |  |  |  |
| /                     | dijeljenje                                                            | =B4/A2        |  |  |  |
| %                     | postotak                                                              | =10%*200      |  |  |  |
| ^                     | potencija                                                             | =3^2          |  |  |  |
| operator za tekst     | operator za tekst                                                     |               |  |  |  |
| Å                     | povezuje dva niza znakova<br>u jedan (spaja tekst iz<br>dvije ćelije) | =C2&C3        |  |  |  |

## Uspoređivanje...

| operatori usporedbe (vrijednost u ćeliji bit će TRUE ili FALSE) |                      |                       |  |  |
|-----------------------------------------------------------------|----------------------|-----------------------|--|--|
| =                                                               | jednakost            | =5=D17                |  |  |
| >                                                               | veće od              | =7>3                  |  |  |
| <                                                               | manje od             | =H6 <c9< th=""></c9<> |  |  |
| >=                                                              | veće od ili jednako  | =Prihod>=Trošak       |  |  |
| <=                                                              | manje od ili jednako | =B4<=65               |  |  |
| \$                                                              | različito            | =8\$12,5              |  |  |

#### Primjer

✓ Državna matura, 2010., ljetni rok, zadatak 6

U programu za proračunske tablice stvoren je prikazani dio tablice. Koja će vrijednost pisati u ćeliji B3 ako u nju kopiramo formulu iz ćelije A3?

**A**. 5

**B**. 6

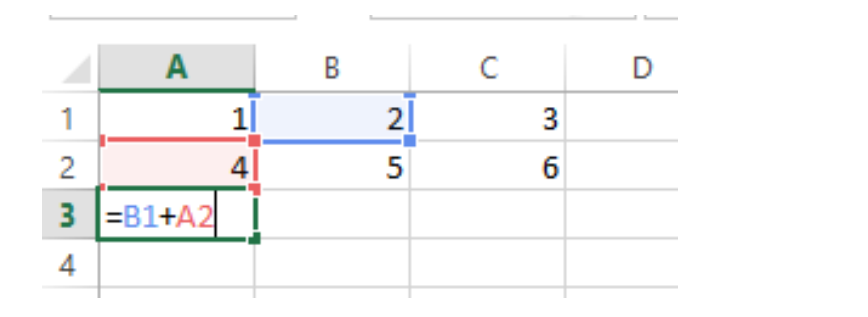

### Apsolutno i relativno adresiranje

 relativna adresa - zapis adrese u obliku koji se mijenja kopiranjem formule

✓ npr. G2 kopiranjem u red 3 postaje G3, a u stupac H, H3...

✓ apsolutna adresa - zapis adrese koji se ne mijenja kopiranjem formule

✓npr. \$G\$2

✓ Mješovita adresa ćelije - jedan dio relativan, a drugi apsolutan,

✓ npr. G\$2.

## Probna državna matura, 2009., zadatak 7

U programu za proračunske tablice stvoren je prikazani dio tablice. Koja će vrijednost pisati u ćeliji D2 ako u nju kopiramo formulu iz ćelije C1?

| SU | M | * | : | X 🗸        | $f_x = A$ | \$1+B1 |
|----|---|---|---|------------|-----------|--------|
|    | Α |   | В | С          | D         | E      |
| 1  |   | 2 | 4 | 4 =A\$1+B1 |           |        |
| 2  |   | 6 | 1 | 3 10       |           |        |
| 3  |   |   |   |            |           |        |

**Rj: 14** (\$1 znači da će kopiranjem ovaj dio adrese ostati nepromijenjen, =B1+C2)

## Državna matura, 2010., jesenski rok, zadatak 6

U programu za proračunske tablice stvoren je prikazani dio tablice. Koja će vrijednost pisati u ćeliji D1 ako u nju kopiramo formulu iz ćelije C1?

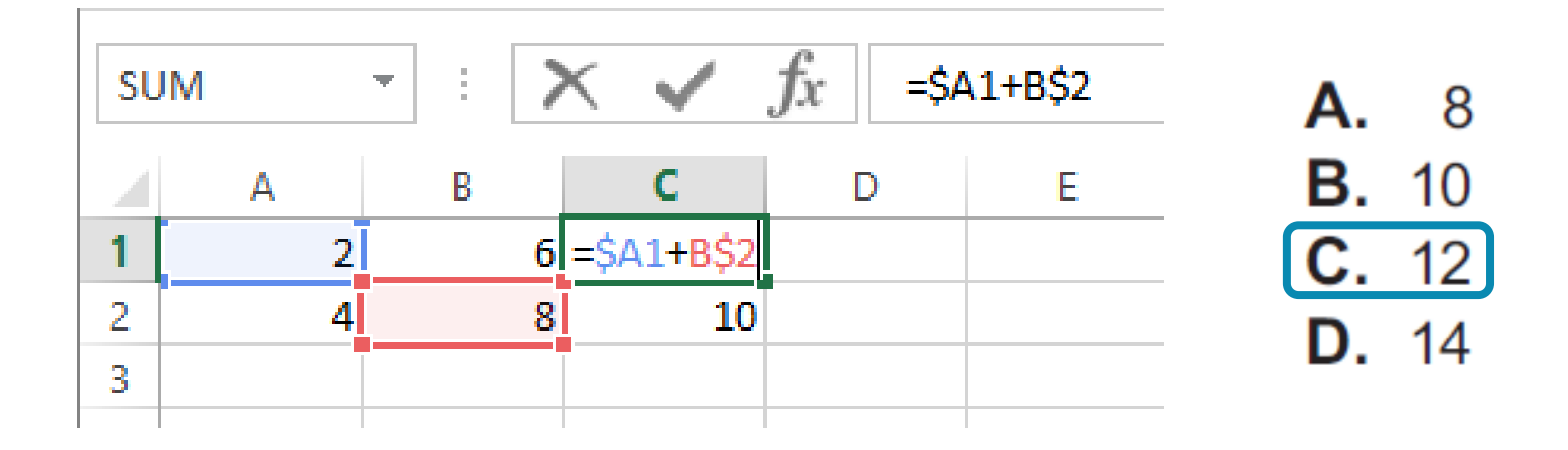

## Državna matura, 2011., ljetni rok, zadatak 5

U programu za proračunske tablice stvoren je prikazani dio tablice.

|   | А | В        | С | D | E | F |
|---|---|----------|---|---|---|---|
| 1 |   |          | 4 |   |   | 6 |
| 2 | 4 | =\$A2*C1 |   | 5 |   |   |
| 3 |   |          |   |   |   |   |

Koja će vrijednost pisati u ćeliji **E2** ako u nju kopiramo formulu iz ćelije **B2**?

- **A.** 16
- **B.** 20

## Državna matura, 2011., jesenski rok, zadatak 5

U programu za proračunske tablice stvoren je prikazani dio tablice.

|   | А | В          | С | D | E | F |  |
|---|---|------------|---|---|---|---|--|
| 1 |   |            | 4 |   |   | 6 |  |
| 2 | 4 | =\$A2*\$C1 |   | 5 |   |   |  |
| 3 |   |            |   |   |   |   |  |

Koja će vrijednost pisati u ćeliji **E2** ako u nju kopiramo formulu iz ćelije **B2**?

- **B.** 20
- **C.** 24
- **D.** 30

## Državna matura, 2012., ljetni rok, zadatak 5

U programu za proračunske tablice stvoren je prikazani dio tablice.

|   | А | В          | С | D | E | F |  |
|---|---|------------|---|---|---|---|--|
| 1 |   |            | 4 |   |   | 6 |  |
| 2 | 4 | =\$A2*\$C1 |   | 5 |   |   |  |
| 3 |   |            |   |   |   |   |  |

Koja će vrijednost pisati u ćeliji **E2** ako u nju kopiramo formulu iz ćelije **B2**?

- **A.** 16
- **B.** 20
- **C.** 24
- **D.** 30

## Državna matura, 2014., jesenski rok, zadatak 5

Dvadeset učenika bralo je jagode. Svaki od njih ubrao je određenu masu jagoda, a zatim su podatci uneseni u tablicu programa za proračunske tablice MS Excel. U prvi stupac tablice (stupac A) upisana su imena učenika, a u drugi stupac tablice (stupac B) za svakoga učenika iz stupca A upisana je masa jagoda koju je taj učenik ubrao. Podatci su upisani redom u retke tako da su popunili prvih 20 redaka tablice. U ćeliji B21 upisana je formula =SUM(B1:B20). Koju formulu treba upisati u ćeliji **C1** tako da ona izračunava udio jagoda koje je prikupio učenik čiji se podatci nalaze u prvome retku? Formula treba biti takva da prilikom kopiranja povlačenjem (na ćelije od **C2** do **C20**) daje točan rezultat za svakoga učenika.

#### **Rj: =B1/B\$21**

#### Funkcije

✓ Također započinju znakom =

✓ Funkcija za zbrajanje:
 SUM(raspon)

Σ

- ✓ Primjer:
  - *=SUM(Y4:Y34)*
  - zbraja sve brojeve u ćelijama od Y4 do Y34

## Još neke funkcije

AVERAGE(raspon) - aritmetička sredina

*ROUND(adresa;broj znamenki)* -zaokruživanje

- ✓ MIN(raspon) najmanja vrijednost
- MAX(raspon) najveća vrijednost
- COUNT (raspon) prebrojavanje ćelija u zadanom rasponu koje sadrže brojeve
- ✓ **COUNTA (raspon)** broji ćelije u zadanom rasponju koje nisu prazne

COUNTIF(raspon;kriterij) – broji koliko ćelija u zadanom rasponu zadovoljava dani kriterij

✓ IF(uvjet;naredba1;naredba2) – ako je uvjet istinit izvršava se naredba
 1, a ako nije naredba 2

# ZADATCI S ISPITA DM

#### Probna matura, 2009., zad. 6

U programu za proračunske tablice stvoren je prikazani dio tablice. Koja će vrijednost pisati u ćeliji B1 nakon što korisnik pritisne tipku [Enter] na tipkovnici?

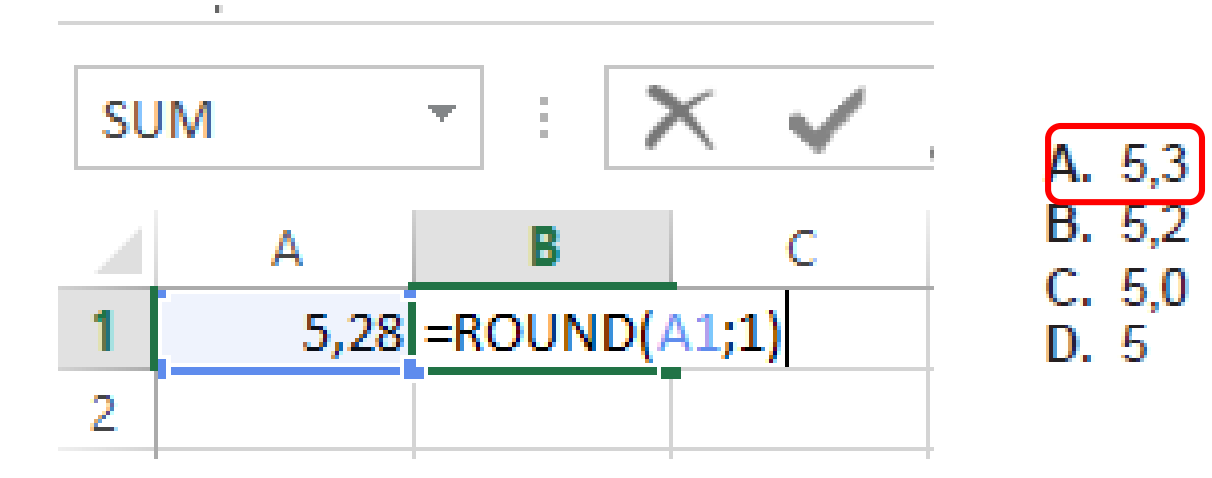

## Državna matura, 2013., jesenski rok, zadatak 22

Napišite formulu kojom ćete u programu za proračunske tablice *MS Excel* u ćeliju **C1** upisati veći od brojeva iz ćelija **A1** i **B1**.

Rj: =MAX(A1;B1)

## Državna matura, 2010., jesenski rok, zadatak 7

U programu za proračunske tablice stvoren je prikazani dio tablice. Koja će vrijednost pisati u ćeliji A5 nakon što korisnik pritisne tipku [Enter] na tipkovnici?

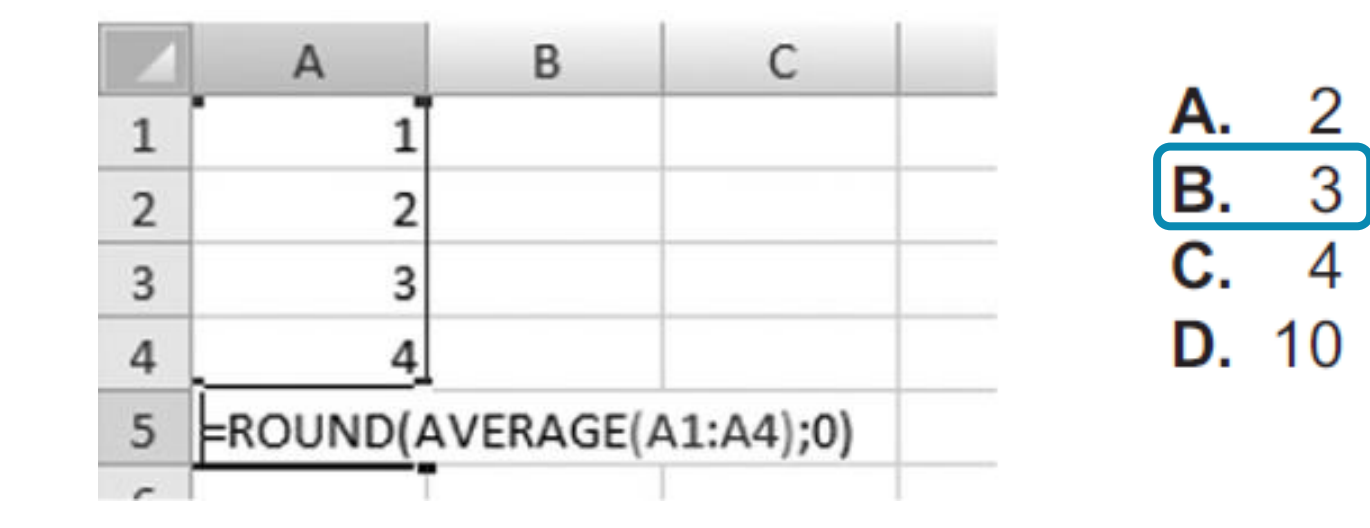

## Državna matura, 2010., ljetni rok, zadatak 7

U programu za proračunske tablice stvoren je prikazani dio tablice. Koja će vrijednost pisati u ćeliji A5 nakon što korisnik pritisne tipku [Enter] na tipkovnici?

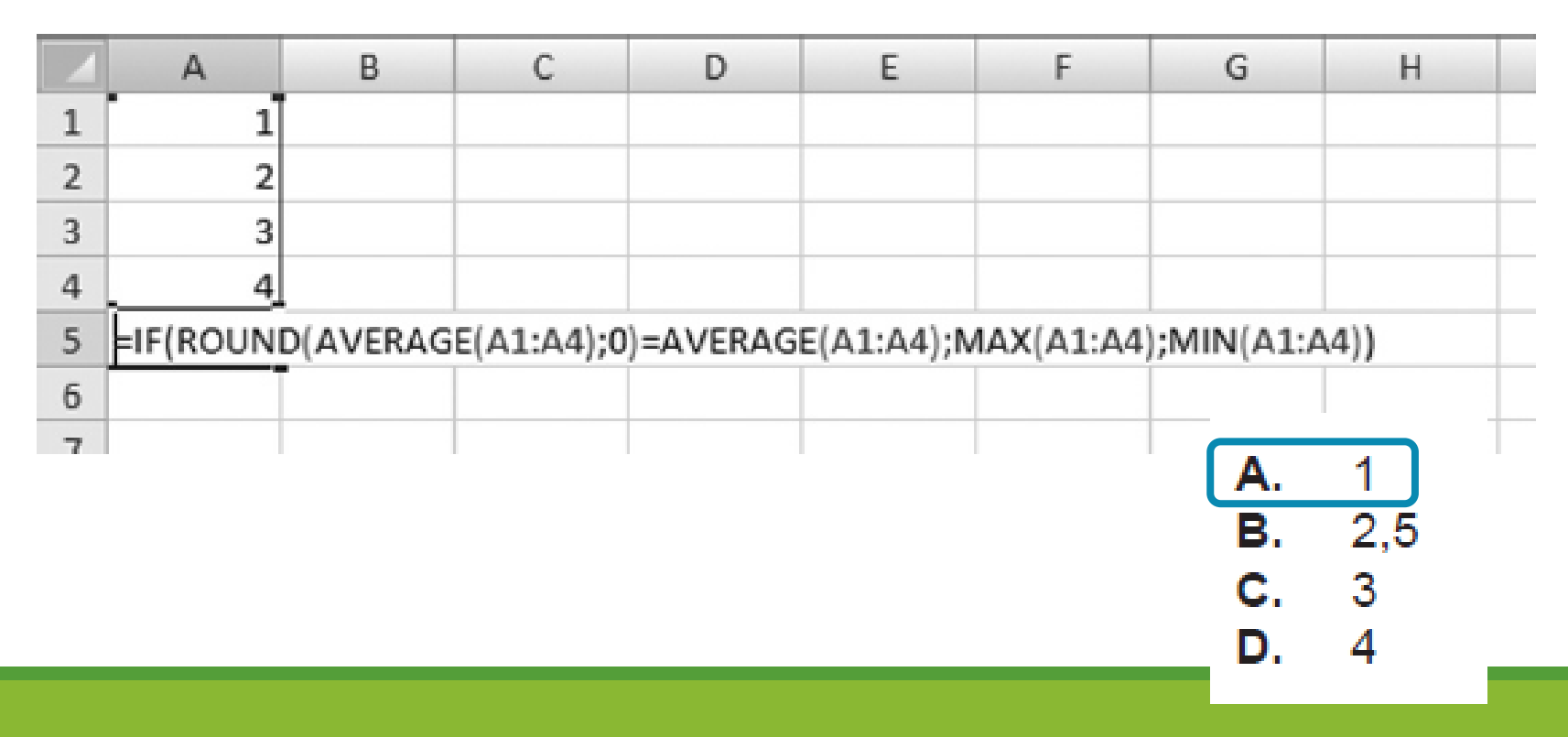

## Državna matura, 2011., ljetni rok, zadatak 6

U programu za proračunske tablice stvoren je prikazani dio tablice.

|   | А | В | С                        |
|---|---|---|--------------------------|
| 1 | 1 | 2 | 5                        |
| 2 | 3 | 3 | 6                        |
| 3 |   |   | =IF(SUM(A1:B2)>=9;C1;C2) |
| 4 |   |   |                          |

Koja će vrijednost pisati u ćeliji **C3** nakon što korisnik pritisne tipku **[Enter]** na tipkovnici?

**A.** 5 **B.** 6 **C.** 8 **D.** 9

## Državna matura, 2011., jesenski rok, zadatak 6

U programu za proračunske tablice stvoren je prikazani dio tablice.

|   | А | В | C                       |
|---|---|---|-------------------------|
| 1 | 1 | 2 | 5                       |
| 2 | 3 | 8 | 6                       |
| 3 |   |   | =IF(SUM(A1;B2)>9;C1;C2) |
| 4 |   |   |                         |

Koja će vrijednost pisati u ćeliji **C3** nakon što korisnik pritisne tipku **[Enter]** na tipkovnici?

**A.** 5 **B.** 6 **C.** 8 **D.** 9

## Državna matura, 2012., ljetni rok, zadatak 5

U programu za proračunske tablice stvoren je prikazani dio tablice. Kojom će se od navedenih formula utvrditi broj osoba u prikazanom području koje su postigle više od 20 bodova?\_\_\_\_\_

|    | А       | В      |
|----|---------|--------|
| 1  | Ime     | Bodovi |
| 2  | Ana     | 21     |
| 3  | lvan    | 16     |
| 4  | Marko   | 4      |
| 5  | Mira    | 0      |
| 6  | lvona   | 25     |
| 7  | Anlun   | 5      |
| 8  | Karlo   | 7      |
| 9  | Eva     | 20     |
| 10 | Tina    | 25     |
| 11 | Stjepan | 5      |

- A. =IF("bodovi>20";B2:B11)
- B. =COUNTA("bodovi>20";B2:B11)

**C**. =COUNTIF(B2:B11;">20")

D. =COUNT(B2:B11;">20")

## Državna matura, 2012., jesenski rok, zadatak 5

U programu za proračunske tablice stvoren je prikazani dio tablice.

|   | А                   | В    |  |  |  |  |  |
|---|---------------------|------|--|--|--|--|--|
|   | Troškovi na početku |      |  |  |  |  |  |
| 1 | školske godine      |      |  |  |  |  |  |
| 2 | knjige              | 2000 |  |  |  |  |  |
| 3 | bilježnice          | 100  |  |  |  |  |  |
| 4 | pribor              | 250  |  |  |  |  |  |
| 5 | odjeća              | 300  |  |  |  |  |  |
| 6 | obuća               | 350  |  |  |  |  |  |
| 7 | olovke              | 50   |  |  |  |  |  |
| 8 | ukupno              |      |  |  |  |  |  |

Što treba upisati u ćeliju **B8** ako na temelju prikazanih podataka želimo izračunati koliki su ukupni troškovi za knjige, bilježnice, pribor i olovke na početku školske godine?

- B. =SUM(B2;B4;B7)
- C. =SUM(B2;B4:B7)
- D. =SUM(B2:B4:B7)

## Državna matura, 2012., ljetni rok, zadatak 6

U programu za proračunske tablice stvoren je prikazani dio tablice. Koja će vrijednost pisati u ćeliji **I2** nakon pritiska na tipku **[Enter]**?

|   | А        | В        | С        | D        | E        | F        | G        | Н        | I                                  |
|---|----------|----------|----------|----------|----------|----------|----------|----------|------------------------------------|
| 1 | učenik 1 | učenik 2 | učenik 3 | učenik 4 | učenik 5 | učenik 6 | učenik 7 | učenik 8 |                                    |
| 2 | 3        | 5        | 4        | 5        | 2        | 5        | 1        | 5        | =COUNTIF(A2:H2;5)/COUNT(A2:H2)*100 |
| 3 |          |          |          |          |          |          |          |          |                                    |

## Državna matura, 2012., jesenski rok, zadatak 6

U programu za proračunske tablice stvoren je prikazani dio tablice. Pritom je odabrana mogućnost prikazivanja formule. Koja će vrijednost pisati u ćeliji **H2** ako isključimo prikaz formule?

|   | А           | В      | С       | D        | Е     | F      | G        | Н                  |
|---|-------------|--------|---------|----------|-------|--------|----------|--------------------|
| 1 | ponedjeljak | utorak | srijeda | četvrtak | petak | subota | nedjelja |                    |
| 2 | 20          | 16     | 18      | 20       | 18    | 16     | 18       | =COUNTIF(A2:G2;H3) |
| 3 |             |        |         |          |       |        |          | =AVERAGE(A2:G2)    |
|   |             |        |         |          |       |        |          |                    |

**A.** 18 **B.** 16 **C.** 6 **D.** 3

## Državna matura, 2013., ljetni rok, zadatak 5

U programu za proračunske tablice *MS Excel* na adresi **B2** upisana je vrijednost **2,8**. Kako glasi formula kojom se ta vrijednost zaokružuje na najbliži cijeli broj?

- **A.** =CIRCLE(B2;0)
- **B.** =ROUND(B2;1)
- **C.** =CIRCLE(B2;1)

**D.** =ROUND(B2;0)

## Državna matura, 2013., ljetni rok, zadatak 22

U programu za proračunske tablice *MS Excel,* stvoren je prikazani dio tablice. Koji će biti rezultat formule =COUNT(A1:E3) za tablicu prikazanu na slici?

|   | А | В | С | D | E |
|---|---|---|---|---|---|
| 1 | 4 | 2 | 9 | 4 | 8 |
| 2 | 6 | а | 7 | b | 5 |
| 3 | 3 | 8 | 6 | 3 | С |
| 4 |   |   |   |   |   |

**Rj: 12** 

## Državna matura, 2013., jesenski rok, zadatak 6

U programu za proračunske tablice *MS Excel* stvoren je prikazani dio tablice. Koja od navedenih formula može zamijeniti formulu u ćeliji **D5**?

|   | Α           | В           | С           | D                        |
|---|-------------|-------------|-------------|--------------------------|
| 1 | 4           | 1           | 9           |                          |
| 2 | 10          | 6           | 1           |                          |
| 3 | 4           | 5           | 5           |                          |
| 4 | 10          | 4           | 3           |                          |
| 5 | =SUM(A1:A4) | =SUM(B1:B4) | =SUM(C1:C4) | =(A5+B5+C5)/COUNT(A1:C4) |
| 6 |             |             |             |                          |

#### A. =AVERAGE(A1:C4)

- **B.** =SUM(A1:C4)
- C. =COUNTIF(A1:C4)
- D. =ROUND(A1:C4)

## Državna matura, 2014., ljetni rok, zadatak 5

Kojom se formulom u programu za proračunske tablice MS Excel mogu prebrojiti dvojke u rasponu ćelija od **C14** do **D20**?

**A.** =COUNT(C14:D20;2)

**B.** =COUNTIF(C14:D20;2)

**C.** =COUNTA(C14:D20;2)

**D.** =COUNT(C14:D20;IF=2)

## Državna matura, 2014., jesenski rok, zadatak 6

Kojom formulom u programu za proračunske tablice MS Excel možemo prebrojati petice u rasponu ćelija od **B2** do **B100**?

**A.** =COUNTIF(B2:B100;5)

- **B.** =COUNT(B2:B100;5)
- **C.** =SUMIF(B2:B100;5)

**D.** =SUM(B2:B100;5)
## Državna matura, 2014., ljetni rok, zadatak 22

Koja će vrijednost pisati u ćeliji **A2** u programu za proračunske tablice MS Excel nakon što pritisnemo tipku [Enter]?

| 1 | А        | В       | С | D  |
|---|----------|---------|---|----|
| 1 | 3        | -3      | 0 | 10 |
| 2 | =AVERAGE | (A1:D1) |   |    |

## Državna matura, 2014., jesenski rok, zadatak 22

Koja će vrijednost pisati u ćeliji **A5** u programu za proračunske tablice MS Excel nakon što pritisnemo tipku [Enter]?

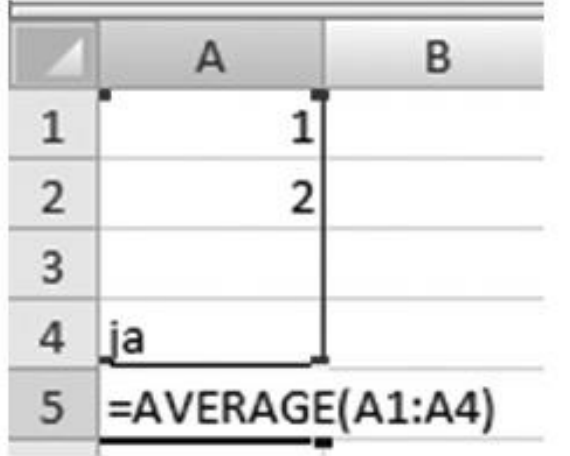

Rj: 1,5

# Još nekoliko funkcija u excelu

### Matematičke funkcije

 ✓ PRODUCT(broj1;[broj2];...)- množi sve brojeve koji su dani kao argumenti

✓ Primjer:

=PRODUCT(A2:A4) - množi brojeve u ćelijama A2 do A4
=PRODUCT(A2:A4; 2) - množi brojeve u ćelijama A2 do A4, a
potom taj rezultat množi s 2.

✓ ABS(broj)- vraća apsolutnu vrijednost broja

✓ INT(broj) - zaokružuje broj na najbliži manji cijeli broj
 ✓ Primjer:

=INT(8,9) = 8 =INT(-8,9) = -9

- ✓TRUNC(broj) uklanja decimalni dio broja
  - ✓ Primjer:

=TRUNC (8,9) = 8

=TRUNC (-8,9) = -8

✓ SQRT(broj) - vraća pozitivan kvadratni korijen
 ✓ Primjer:

= SQRT(16) = 4

=SQRT(-16) =prikazuje se pogreška (#BROJ!)

 ✓ POWER(broj;potencija) - vraća rezultat potenciranja broja na zadanu potenciju

✓ Primjer:

=POWER(5;2) = 25 =POWER(4;1/2) = 2

# Grafikoni

### Općenito...

### ✓ vizualni prikaz brojčanih podataka

| Prep | oručeni grafikoni                 | ivi grafikoni                                                                                                    |
|------|-----------------------------------|----------------------------------------------------------------------------------------------------|
|      | Nedavno<br>Predlošci<br>Stupčasti |                                                                                                    |
|      | Linijski                          | Grupirani stupčasti grafikon                                                                                                    |
| 0    | Tortni                            | Naslov grafikona Naslov grafikona                                                                                                    |
| E    | Trakasti                          | N 23 13 23 23 23 23 23 23 23 23 23 23 23 23 23                                                                                                    |
|      | Površinski                        | 0 0 0 0 0 0 2.mptro-3 0.4<br>bata 0.2                                                                                                    |
| 48   | X Y (raspršeni)                   | 2. mjatr4<br>bata 0<br>1. mjatr5                                                                                                    |
| Liui | Burzovni                          | bodios 1.m (esta - 40<br>10.m (esta - 40<br>22 bodos                                                                                                    |
| æ    | Plošni                            | 0 0 emiego = Acibogova 0 9. mileto-24 e Bolibodova = Brolibodova = Brolibodova = Brolibodova = Brolibodova                                                                                                 |
| 鹵    | Polarni                           | Naslov grafikona                                                                                                    |
| 邮    | Kombinirani                       |                                                                                                    |
|      |                                   |                                                                                                    |
|      |                                   | e Međuranoho natjecnje Pedmet njeto<br>• Međuranoho natjecnje Pedmet njeto                                                                                                    |
|      |                                   | <ul> <li>Wedurando uniçianți e Pedrmanți și ele</li> <li>Medurando unițianți e Pedrmanți și fui</li> <li>Medurando unițianți e Pedrmanți și fui</li> <li>Medurando unițianți e Pedrmanți și fui</li> </ul> |
|      |                                   |                                                                                                    |

### Državna matura, 2010., ljetni rok, zadatak 8

Na slici su prikazani rezultati neke top liste. Koliko je osoba svoj glas dalo Lani Jurčević ako je poznato da je glasovalo ukupno 1200 osoba?

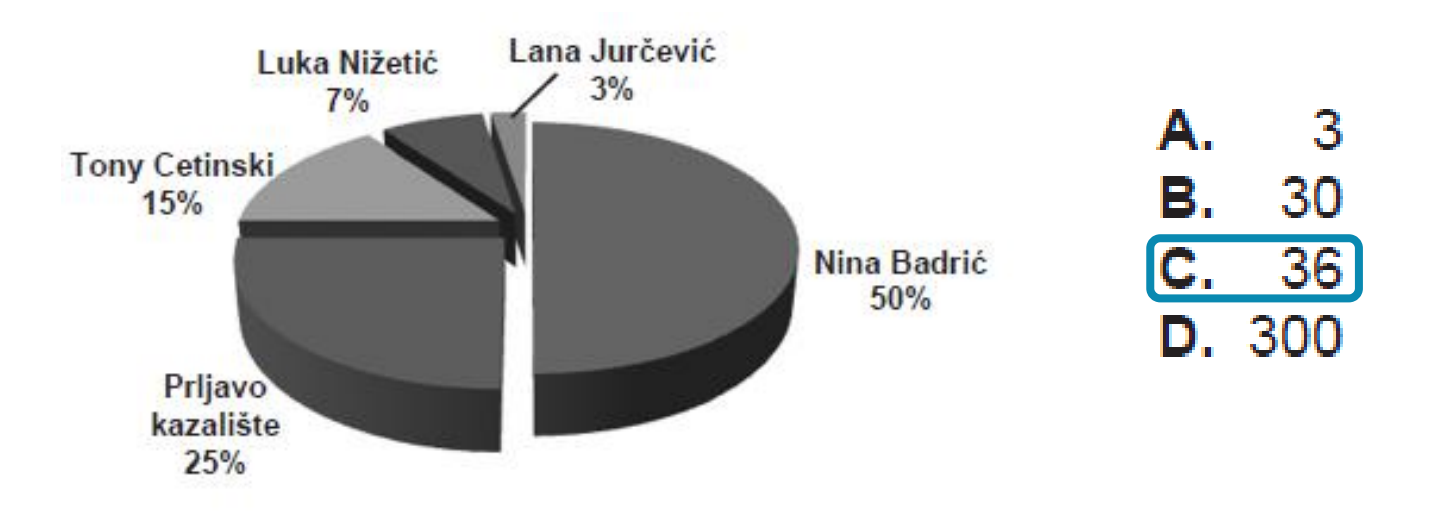

### Državna matura, 2010., jesenski rok, zadatak 8

Ivan brine o zdravoj prehrani i želi prikazati postotni udio ugljikohidrata, bjelančevina i masti koje je pojeo u jednome danu.

Koji će grafikon najbolje prikazati željene podatke?

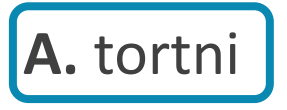

B. linijski

C. radar

**D.** surface

### Državna matura, 2011., ljetni rok, zadatak 8

Tablica prikazuje podatke o izostancima učenika.

|   | А      | В           | С         |  |  |  |  |
|---|--------|-------------|-----------|--|--|--|--|
| 1 |        | Izosta      | Izostanci |  |  |  |  |
| 2 | Razred | Neopravdani | Opravdani |  |  |  |  |
| 3 | 4. a   | 295         | 1109      |  |  |  |  |
| 4 | 4. b   | 120         | 1640      |  |  |  |  |
| 5 | 4. c   | 113         | 1381      |  |  |  |  |
| 6 | 4. d   | 268         | 1933      |  |  |  |  |
| 7 | 4. e   | 82          | 842       |  |  |  |  |
| 8 | 4. f   | 83          | 1038      |  |  |  |  |

Koji grafikon prikazuje podatke navedene u tablici?

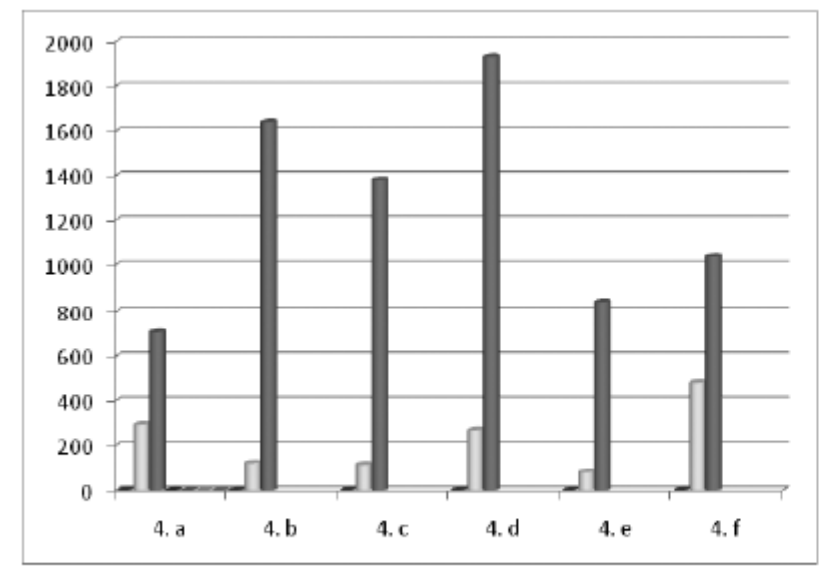

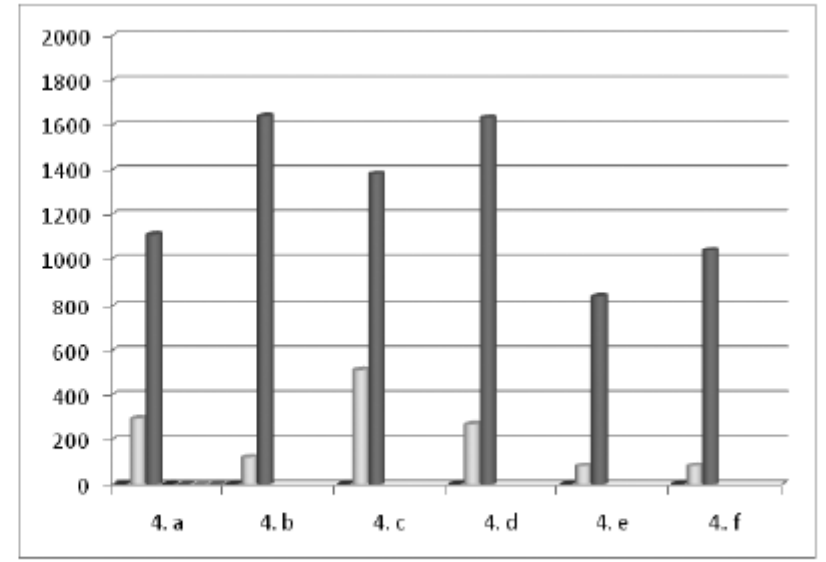

Α.

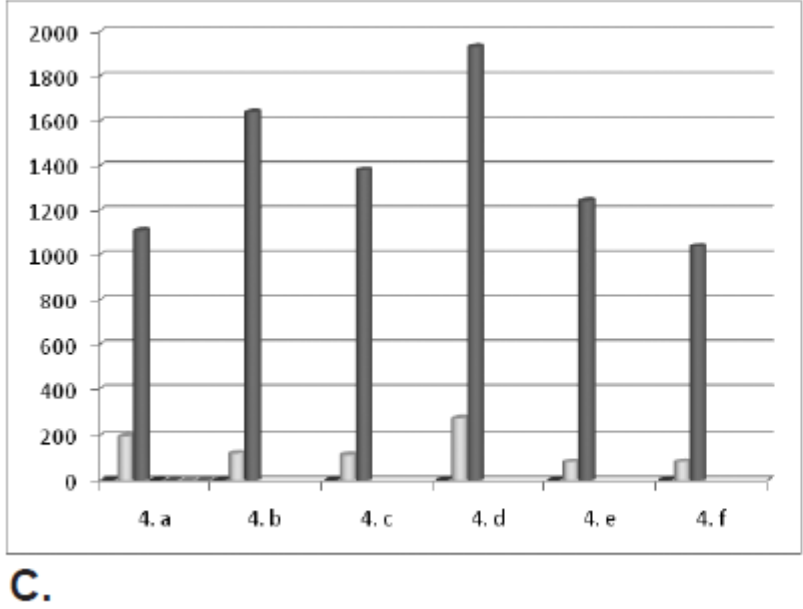

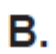

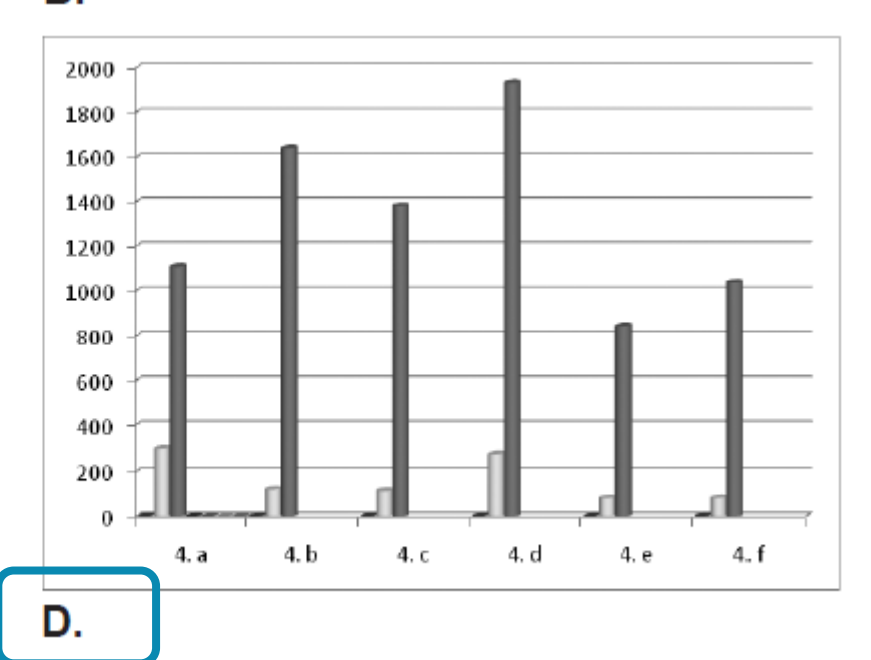

### Državna matura, 2011., jesenski rok, zadatak 8

Tablica prikazuje podatke o uspjehu učenika neke škole.

|   | А          | В    | С    | D    |  |
|---|------------|------|------|------|--|
| 1 | Ocjena     | 1. a | 1. b | 1. c |  |
| 2 | Odličan    | 5    | 10   | 7    |  |
| 3 | Vrlo dobar | 16   | 8    | 12   |  |
| 4 | Dobar      | 7    | 11   | 9    |  |
| 5 | Dovoljan   | 2    | 1    | 3    |  |
| 6 | Nedovoljan | 1    | 0    | 1    |  |
| 7 |            |      |      |      |  |

Koji grafikon prikazuje podatke navedene u tablici?

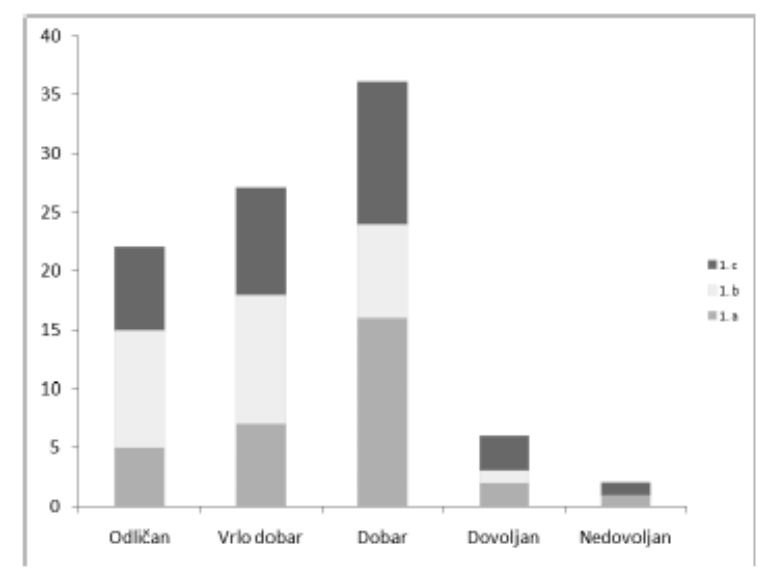

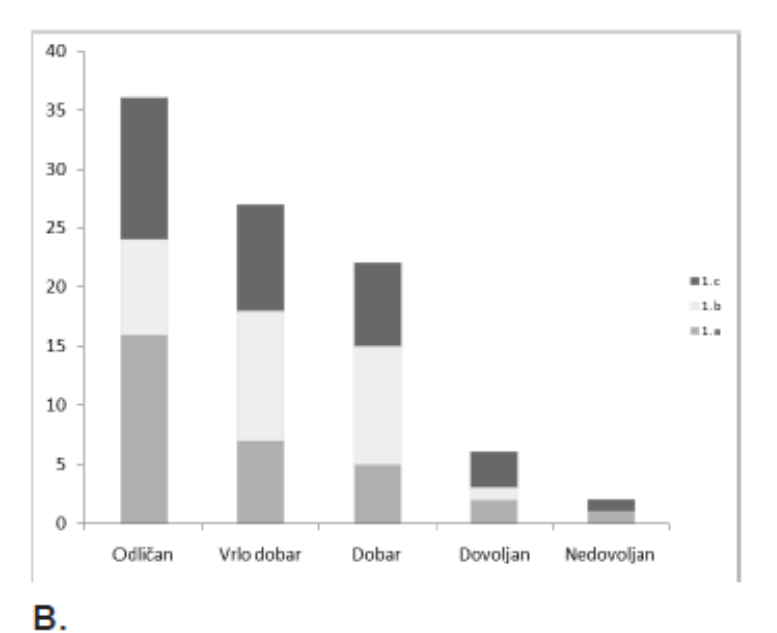

■ 1.c

1.b

= 1.a

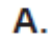

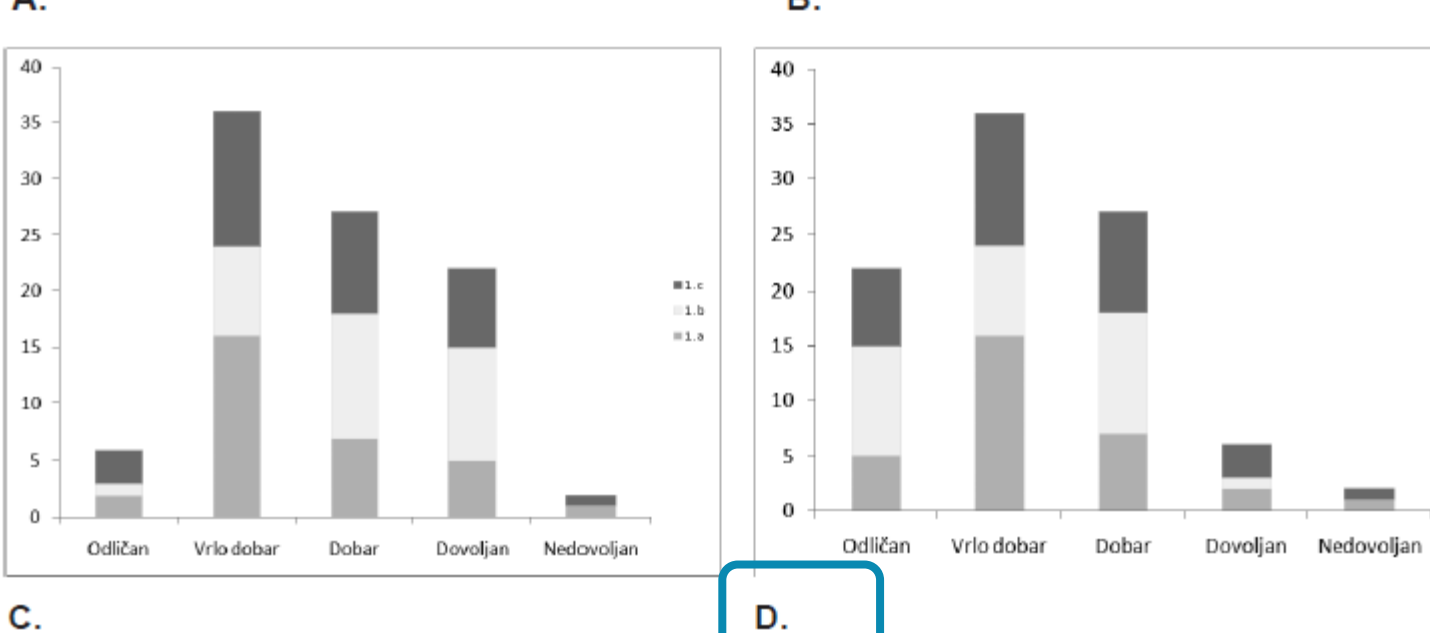

### Pogreške u funkcijama

Ako argument unesen u funkciju ne odgovara definiciji funkcije ili iz nekog drugog razloga funkcija ne može izračunati izlaznu vrijednost, Microsoft Excel prikazat će kao rezultat kôd pogrješke. Kôd pogrješke uvijek počinje znakom #.

| Prikaz koda               | Objašnjenje                                                                     |
|---------------------------|---------------------------------------------------------------------------------|
| #DIJ/0 (# <i>DIV/0!</i> ) | pokušaj dijeljenja s nulom                                                      |
| #NAZIV? (#NAME?)          | formula ne prepoznaje ime koje je navedeno                                      |
| #N/D (#N/A)               | formula ne pronalazi vrijednost na adresi koja je unesena                       |
| #NULA! (#NULL!)           | formula se koristi presjekom dvaju područja koja nemaju za-<br>jedničkih ćelija |
| #BROJ! (#NUM!)            | problem s neodgovarajućom brojevnom vrijednošću                                 |
| #REF! (#REF!)             | adresa ćelije nije točno unesena                                                |
| #VRIJ! (#VALUE!)          | formula se koristi argumentom ili operandom pogrešnog tipa                      |

### Rad s podacima

✓ Sortiranje

✓ Redanje podataka uzlazno ili silazno

✓ Filtriranje

✓izdvajanje određenih podataka

### Državna matura, 2013., jesenski rok, zadatak 5

U programu za proračunske tablice *MS Excel* treba upotrijebiti postupak pomoću kojega se mogu brzo pronaći i izdvojiti određene skupine podataka koje zadovoljavaju postavljeni kriterij, pri čemu se ostali redci privremeno sakriju.

Kako se naziva taj postupak?

A. sortiranje

**B.** filtriranje

C. traženje

D. zamjena

# Bonus poglavlje :D

## Obrada teksta - MS Word

### Probna državna matura, 2009, zadatak 4

Na koji ćemo način označiti jednu rečenicu unutar teksta u programu MS Word?

- A. dva puta kliknemo mišem unutar rečenice
- **B.** pritisnemo kombinaciju tipki [Ctrl] + [A] na tipkovnici
- C. pritisnemo tipku [Ctrl] i kliknemo unutar rečenice
- **D.** tri puta kliknemo mišem unutar rečenice

### Probna državna matura, 2009, zadatak 4

Na koji ćemo način označiti jednu rečenicu unutar teksta u programu MS Word?

- **A.** dva puta kliknemo mišem unutar rečenice –**riječ**
- **B.** pritisnemo kombinaciju tipki [Ctrl] + [A] na tipkovnici sve
- **C.** pritisnemo tipku [Ctrl] i kliknemo unutar rečenice rečenica
- **D.** tri puta kliknemo mišem unutar rečenice odlomak

### Ljetni rok, 2010, zadatak 4

Ako želimo u programu za obradbu teksta napisati x2, prvo ćemo napisati x2, označiti 2 te u izborniku *Font* odabrati:

A. skriptB. eksponentC. indeksD. kvadrat

| Font                                                                                                    | ?   | ×     |
|----------------------------------------------------------------------------------------------------|-----|-------|
| Fo <u>n</u> t <u>R</u> azmak znakova                                                                                                    |     |       |
| Font latiničnog teksta:Stil teksta:Veličina:+tijeloVPodebljano24Sav tekstSav tekstSav tekstSav tekst                                                 |     |       |
| Boja fonta 🔄 🗸 Stil podcrtavanja (ništa) 🛛 V Boj <u>a</u> podcrtavanja                                                                               | ₫   | •     |
| Efekti Precrtano S <u>m</u> anjena velika slova Dvostruko precrtano Eksponent P <u>o</u> ravnanje: N% Izjednači visin <u>u</u> znaka Inde <u>k</u> s |     |       |
| Uredu                                                                                                    | Odu | stani |

### Jesenski rok, 2010, zadatak 4

Gdje ćemo upisati već jednom upisani tekst ako želimo da se pojavljuje na dnu svake stranice Word dokumenta?

| Podnožje  | Brojevi kojima se danas najčešće koristimo nazivaju se arapski, jer su ih Arapi u svojim osvajanjima<br>srednjem vijeku donijeli u Europu.                                                             | au |
|-----------|----------------------------------------------------------------------------------------------------|----|
|           |                                                                                                    | 1  |
|           |                                                                                                    |    |
|           |                                                                                                    |    |
| Zaglavlje | U ovom dijelu gradiva bavit ćemo se različitim pozicijskim brojevnim sustavima.<br>Svaki pozicijski brojevni sustav ima <b>bazu</b> i <b>znamenke</b> . <b>Baza brojevnog sustava</b> predstavlja broj |    |

### Ljetni rok, 2011, zadatak 4

Tablica prikazuje podatke o bodovima pojedinih učenika. Te podatke želimo poredati po broju bodova od najvećega prema najmanjemu, a učenike s istim brojem bodova po abecedi.

| Redni broj | Prezime | Ime       | Bodovi |
|------------|---------|-----------|--------|
| 1.         | Kolarić | Ana       | 43     |
| 2.         | Šafar   | Ema       | 79     |
| 3.         | Sučić   | Sandra    | 81     |
| 4.         | Bilić   | lvan      | 95     |
| 5.         | Peričić | Marko     | 67     |
| 6.         | Tomčić  | Kornelija | 56     |
| 7.         | Peričić | lvo       | 67     |

Koja će od ponuđenih mogućnosti poredati podatke prema navedenim zahtjevima?

| Sortiranje             |                            |               | 0.000  | <u>5 x</u> | 1 1 | Sortiranje             |      |           |               |        | 5 X        |
|------------------------|----------------------------|---------------|--------|------------|-----|------------------------|------|-----------|---------------|--------|------------|
| Sortiraj po            |                            |               |        |            |     | Sortiraj po            |      |           |               |        |            |
| Bodavi                 | <ul> <li>Vrsta:</li> </ul> | Broj          |        | Uzlazno    |     | Bodavi                 | • 1  | Vrsta:    | Broj          |        | 🖱 Uzlazno  |
|                        | Pomoću:                    | Odlanci       | -      | Skano      |     |                        | F    | Pomoću:   | Odlonci       | -      | 19 Slazgo  |
| Zati <u>m</u> po       |                            |               |        |            |     | Zati <u>m</u> po       |      |           |               |        |            |
| Prezine                | <ul> <li>Vrsta:</li> </ul> | Tekst         |        | Uzlazno    |     | Prezine                | •    | Virsta:   | Tekst         |        | Oglazno    |
|                        | Pomoću:                    | Odlonci       | -      | ⊖ Silaano  |     |                        | ŗ    | Perneću:  | Odlonci       | -      | 🖑 Silaano  |
| Zatim go               |                            |               |        |            |     | Zatim go               |      |           |               |        |            |
| Ime                    | <ul> <li>Vgsta:</li> </ul> | Tekst         | -      | Uzjazno    |     | Ime                    | •    | Vgsta:    | Tekst         | -      | Uzjazno    |
|                        | Pomoću;                    | Odlomci       |        | Silgano    |     |                        | F    | Pemeču:   | Odlonci       |        | @ Silgano; |
| Moj popis              |                            |               |        |            |     | Moj popis              |      |           |               |        |            |
| Sadrži redak zaglavlja | 🗇 Ne sagrā re              | dak zaglavlja |        |            |     | Sadrži redak zaglavlja | 🗇 Ne | sagrā rei | dak zaglavlja |        |            |
| Mogućnosti             |                            |               | U redu | Odustani   |     | Mogućnosti             |      |           |               | U redu | Odustani   |
| Α.                     |                            |               |        |            |     | B.                     |      |           |               |        |            |

D.

#### Α.

| Sortiranje               |                            |               |        | 5 X             |
|--------------------------|----------------------------|---------------|--------|-----------------|
| Sortiraj po              |                            |               |        |                 |
| Bodovi                   | <ul> <li>Vrsta:</li> </ul> | Braj          |        | 🕖 Uzlazno       |
|                          | Pomoću:                    | Odionci       | -      | Slazgo          |
| Zati <u>m</u> po         |                            |               |        |                 |
| Prezine                  | 💌 Vista:                   | Tekst         |        | Uzlazno         |
|                          | Pomoću:                    | Odlanci       |        | Silazno         |
| Zatim go                 |                            |               |        |                 |
| Ine                      | 💌 Vijsta:                  | Tekst         |        | Uzjazno         |
|                          | Pemeču:                    | Odlonci       |        | Sl <u>a</u> zno |
| Moj popis                |                            |               |        |                 |
| 🕘 Sadrži redak zaglavlja | 🗇 Ne sagrā re              | dak zaglavlja |        |                 |
| Mogućnosti               |                            |               | U redu | Odustani        |
|                          |                            |               |        |                 |

| Sortiranje            |                            |               | 8 X                           |
|-----------------------|----------------------------|---------------|-------------------------------|
| Sortiraj po           |                            |               |                               |
| Stupac 2              | <ul> <li>Vrsta:</li> </ul> | Telost        | 💌 🛞 Uzlazno                   |
|                       | Pomoću:                    | Odionci       | <ul> <li>Slavpo</li> </ul>    |
| Zati <u>m</u> po      |                            |               |                               |
| Stupac 3              | 💌 Vista:                   | Tekst         | <ul> <li>O Uzlazno</li> </ul> |
|                       | Pomoću:                    | Odlonci       | Silazno                       |
| Zatim go              |                            |               |                               |
| Stupec 4              | 💌 Vijsta:                  | Broj          | 🔻 🗋 Uzjazno                   |
|                       | Pomoču;                    | Odlonci       | <ul> <li>Sigmoj</li> </ul>    |
| Moj popis             |                            |               |                               |
| 🗇 Sadrži redak zaglar | vita 🐵 Ne sagirā rec       | dak zaglavija |                               |
| Mgguénesti            |                            |               | U redu Odustani               |

### Jesenski rok, 2011, zadatak 4

Zadano je uređenje teksta: dvostruki prored, uvlaka prvoga retka od 1,5 cm i obostrano poravnanje. Koja će od ponuđenih mogućnosti urediti tekst prema navedenim zahtjevima?

| Jylake i razmaci 🛛 🖡                                                                           | rijelomi redaka i <u>s</u> t                                                                                                    | ranica                                                                                                    |                                                                                  |
|------------------------------------------------------------------------------------------------|----------------------------------------------------------------------------------------------------|----------------------------------------------------------------------------------------------------|----------------------------------------------------------------------------------|
| Općenito                                                                                       |                                                                                                    |                                                                                                    |                                                                                  |
| Poravnanjje:                                                                                   | Obostrano                                                                                                    | •                                                                                                    |                                                                                  |
| Razina struktur <u>e</u> :                                                                     | Tijelo teksta                                                                                                    | •                                                                                                    |                                                                                  |
| Uvlaka                                                                                         |                                                                                                    |                                                                                                    |                                                                                  |
| Lijevo:                                                                                        | 1,5 cm 🚔                                                                                                    | Posegno:                                                                                                    | Od:                                                                              |
| Des <u>n</u> o:                                                                                | 0 cm 👻                                                                                                    | (ništa)                                                                                                    | •                                                                                |
| 📃 Zrgalne uvlake                                                                               |                                                                                                    |                                                                                                    |                                                                                  |
| Razmak                                                                                         |                                                                                                    |                                                                                                    |                                                                                  |
| Prije:                                                                                         | 0 pt                                                                                                    | Proned:                                                                                                    | N <u>a</u> :                                                                     |
| Poslije:                                                                                       | 0 pt 🍷                                                                                                    | Dvostruko                                                                                                    | •                                                                                |
| Pregled                                                                                        | razninu između od                                                                                                    | lomaka istog stila                                                                                                    |                                                                                  |
| Pretrosternosternas Arecho<br>Pretrosternas Pretros<br>1. Bajago ja Mar                        | on actor nec Pretracor nocument Pret<br>Infeature etc. Pretració de la contra Preti<br>Astronalmo Hjaljalema allas 1979                                    | oon coorner krietroori oosiiruk Averi<br>selet eelemeti Pothaeht eelemeti                                                           | 0070207eK                                                                        |
| Qataf selevai Qataf i<br>Qataf selevai Qataf i<br>200203 330140 (2002)<br>200203 330140 (2002) | direnah Djastafi udirenah Djastafi udi<br>direnah Djastafi udirenah Djastafi udi<br>IKONUN Debed Siltonnah Debed Silt<br>IKONUN Debed Siltonnah Debed Silt | erni Qasaf olerni Qasaf olerni<br>mii Qasaf olerni Qasaf olerni<br>mi bece atum bece atum<br>mi bece atum bece atum<br>mi bece atum | h Gjatař adrevski<br>h Gjatař adrevski<br>h Stacké odbitski<br>h Stacké odbitski |
|                                                                                                |                                                                                                    |                                                                                                    |                                                                                  |

| Uvlake i razmaci                         | Prijelomi redaka i stra                                                                                                    | nica                                                                                                    |               |
|------------------------------------------|----------------------------------------------------------------------------------------------------|----------------------------------------------------------------------------------------------------|---------------|
| Općenito                                 |                                                                                                    |                                                                                                    |               |
| Poravnanje:                              | Obostrano 💌                                                                                                    |                                                                                                    |               |
| Razina struktur                          | e: Tijelo teksta 💌                                                                                                    | ĺ                                                                                                    |               |
| Uvlaka                                   |                                                                                                    |                                                                                                    |               |
| Lijevo:                                  | 0 cm ≑                                                                                                    | Posegno:                                                                                                  | O <u>d</u> :  |
| Desno:                                   | 0 cm                                                                                                    | Prvi redak                                                                                                | 1,5 cm        |
| 🔲 Zrgalne uvla                           | ke                                                                                                    |                                                                                                    |               |
| Razmak                                   |                                                                                                    |                                                                                                    |               |
| Prije:                                   | 0 pt                                                                                                    | Prored:                                                                                                   | N <u>a</u> :  |
| Posije:                                  | 0 pt ≑                                                                                                    | Dvostruko                                                                                                 |               |
| 🔲 Nemoj doda                             | ti prazninu između odlor                                                                                                    | naka istog stila                                                                                          |               |
| regied                                   |                                                                                                    |                                                                                                    |               |
| Pretroctinotomes/<br>Pretrock/collemes/  | vechoon occores, meroproduma Avecidor<br>vechost dustante, Potrasi<br>occores de la companya de la companya de la companya de la companya de la companya de | iodonaicki kratiozh odorozh<br>Iadariak Pretrazirt adariak                                                | 20/1eK        |
| Qataf stireah Q                          | atali mineral Qatali mineral Qatali minera                                                                                                    | i Djanaf mliveni Djanaf mliveni Ojan                                                                      | all addresses |
| 204047 10207148 20<br>204047 10207148 20 | eed stories based stories based stories<br>bed stories based stories based stories                                                                          | н занан килинан занан килина кари<br>1 бесес хилинан бесес хилина бес<br>1 бесес хилинан бесес хилина бес | EC GOUTUR     |
| L                                        |                                                                                                    |                                                                                                    |               |
|                                          |                                                                                                    |                                                                                                    |               |

Α.

| Uvlake i razmaci D<br>Općenito<br>Poravnanjje:<br>Razina struktura:                                | Prijelomi redaka i stran<br>Obostrano                                                                                                    | ica                                                                                                    |                                                                |
|----------------------------------------------------------------------------------------------------|----------------------------------------------------------------------------------------------------|----------------------------------------------------------------------------------------------------|----------------------------------------------------------------|
| Općenito — — — — — — — — — — — — — — — — — — —                                                     | Obostrano 💌                                                                                                    |                                                                                                    |                                                                |
| Pora <u>v</u> nanije:<br>Rozina strukturaj                                                         | Obostrano 💌                                                                                                    |                                                                                                    |                                                                |
| Paripa struktura:                                                                                  |                                                                                                    |                                                                                                    |                                                                |
| reaming scrutching.                                                                                | Tijelo teksta 🔻                                                                                                    |                                                                                                    |                                                                |
| Uvlaka                                                                                             |                                                                                                    |                                                                                                    |                                                                |
| Lijevo:                                                                                            | 1,5 cm ≑                                                                                                    | Posegno:                                                                                                    | 0 <u>d</u> :                                                   |
| Des <u>n</u> o:                                                                                    | 0 cm 🚊                                                                                                    | Viseće                                                                                                    | 1,5 cm 👻                                                       |
| 🔲 Zrgalne uvlak                                                                                    |                                                                                                    |                                                                                                    |                                                                |
| Razmak                                                                                             |                                                                                                    |                                                                                                    |                                                                |
| Prije:                                                                                             | 0 pt                                                                                                    | Prored:                                                                                                    | Na:                                                            |
| Posije:                                                                                            | 0 pt 🌲                                                                                                    | Dvostruko                                                                                                    | ÷                                                              |
| Pregled                                                                                            | prazninu između odlom                                                                                                    | aka istog stila                                                                                                    |                                                                |
| Pathodarias Anto<br>Pathodarias Industria Anto<br>1 Balancia                                       | naan aaran 1997 aan dar sahar kulturah Presidenta<br>hadal adar sah Pretinado balan sah Pretinado<br>destetatak Hajai manina 197                                                                                                    | oonav.vneroon oesinuk Merisono<br>danas Prehadri adamah                                                                                                    | 20796                                                          |
| Ejahari selevah Ejaha<br>Ejahari selevah Ejaha<br>Sebert Sittornel Seber<br>Sebert Sittornel Seber | R miteroli Qatali miteroli Qatali miteroli<br>Rimenoli Qatali miteroli Qatali miteroli<br>2 miteroli Qatali miteroli Qatali miteroli<br>2 miteroli Secolo miteroli miteroli miteroli<br>2 miteroli Secolo miteroli Secolo miteroli<br>2 miteroli Secolo miteroli Secolo miteroli | Qualit selected Spatial selected Spat<br>Qualit selected Spatial selected Spat<br>select control select control state<br>select control select control state | uli adarrala<br>uli adarrala<br>uli occursar.<br>uli occursar. |
| Isbulatori                                                                                         | Zadano                                                                                                    | U redu                                                                                                    | Odustani                                                       |

Rj: B

| dlomak                                                                                                    |                                                                                                    |                                                                                                    | 5 ×                                      |
|----------------------------------------------------------------------------------------------------|----------------------------------------------------------------------------------------------------|----------------------------------------------------------------------------------------------------|------------------------------------------|
| <u>U</u> Make i razmaci _ P                                                                                    | rijelomi redaka i strar                                                                                                    | nica                                                                                                    |                                          |
| Općeni to                                                                                                    |                                                                                                    |                                                                                                    |                                          |
| Poravnanje:                                                                                                    | Lijevo 🔻                                                                                                    |                                                                                                    |                                          |
| Razina struktur <u>e</u> :                                                                                     | Tijelo teksta 💌                                                                                                    |                                                                                                    |                                          |
| Uvlaka                                                                                                    |                                                                                                    |                                                                                                    |                                          |
| Lijevo:                                                                                                    | 1,5 cm 🚔                                                                                                    | Posegno:                                                                                                    | O <u>d</u> :                             |
| Desno:                                                                                                    | 0 cm 💌                                                                                                    | Prvi redak 🛛 💌                                                                                                    | 1,5 cm 👻                                 |
| 🔲 Zrgalne uvlake                                                                                               |                                                                                                    |                                                                                                    |                                          |
| Razmak                                                                                                    |                                                                                                    |                                                                                                    |                                          |
| Prije:                                                                                                    | 0 pt 👻                                                                                                    | Prored:                                                                                                    | N <u>a</u> :                             |
| Posije:                                                                                                    | 0 pt ≑                                                                                                    | Dvostruko 💌                                                                                                    | A V                                      |
| 📰 Nemoj dodati p                                                                                               | razninu između odlon                                                                                                    | naka istog stila                                                                                                    |                                          |
| Pregled                                                                                                    |                                                                                                    |                                                                                                    |                                          |
| Patrochrodomas Patro<br>Patrochrodomas Patro                                                                   | on octornes: Pretrochinological Pretrocent                                                                                                    | coonex mercon ocurus mercionicos<br>alamat Pathadri alamati                                                                                              | nik.                                     |
| L. 8                                                                                                    | ijagu jažiju datotu in tija jažova dina 1997                                                                                                    |                                                                                                    |                                          |
| Ejaskali selevan Ejaskali<br>Ejaskali selevan Ejaskali<br>Seeder 1000'nen Seeder 1<br>Seeder 1000'nen Seeder 1 | devalı Qatali olevalı Qatali olevalı<br>devalı Qatali olevalı Qatali olevalı<br>sonai sesec sitoriai secec sitoriai<br>sonai secec sitoriai secec sitoriai | Epanal wileven Epanal wileven Epanal<br>Epanal wileven Epanal wileven Epanal<br>Neceo science second second conce<br>Secon science second concerns cache | adamak<br>adamak<br>0001138.<br>0001138. |
| Isbulatori                                                                                                    | Zedano                                                                                                    | U redu                                                                                                    | Odustani                                 |
|                                                                                                    |                                                                                                    |                                                                                                    |                                          |

С.

### Jesenski rok, 2012, zadatak 4

Kod pripreme razrednih novina uporabom *MS Worda* označeni dio teksta želimo oblikovati u tri stupca jednake širine. Kako bi tekst što više nalikovao "pravim" novinama, između stupaca treba biti crta. Koju ćemo od ponuđenih mogućnosti odabrati?

| Stupci                      | (indian)   | AND A COLOR   | Carried Cont. C. | ? X             |
|-----------------------------|------------|---------------|------------------|-----------------|
| Prethodne postavk           | 2          |               |                  |                 |
|                             |            |               |                  |                 |
| Jedan                       | D⊻a        | Ţri           | Lijevo           | Desno           |
| Broj stupaca: 3             | *          |               | 📃 <u>C</u> rta   | između          |
| Širina i razmak             |            |               | Pretpre          | egled           |
| Stup. #: Širiņa:            | E          | lazmak:       |                  |                 |
| 1: 4,5 cm                   | -          | 1cm 🚖         |                  |                 |
| 2: 5 cm                     | ÷          | 1 cm ≑        |                  |                 |
| 3: 4,5 cm                   | -          | <u>ь</u><br>т |                  |                 |
| 🔲 J <u>e</u> dnaka širina : | stupaca    |               |                  |                 |
| Primijeni na: Odabi         | rani tekst | -             | Zapo             | čni novi stupac |
|                             |            |               | U redu           | Odustani        |
|                             |            |               | U redu           | Odustani        |

| Stupci                                                             | มากลาก (เพร                  | denne dinakou<br>Rei                 | and the second  | ? x             |
|--------------------------------------------------------------------|------------------------------|--------------------------------------|-----------------|-----------------|
| Prethodne postavk                                                  | e                            |                                      |                 |                 |
|                                                                    |                              |                                      |                 |                 |
| Jedan                                                              | D⊻a                          | Tri                                  | Lijevo          | Desno           |
| Broj stupaca: 3                                                    | *                            |                                      | ☑ <u>C</u> rtai | između          |
| Širina i razmak                                                    |                              |                                      | Pretpre         | gled            |
| Stup. #: Širiņa:<br>1: 4,5 cm<br>2: 5 cm<br>3: 4,5 cm<br>3: 4,5 cm | Ba<br>T<br>T<br>T<br>Stupaca | azmak:<br>cm <u>×</u><br>cm <u>×</u> |                 |                 |
| Primijeni na: Odab                                                 | rani tekst                   | •                                    | Zapo            | čni novi stupac |
|                                                                    |                              |                                      | U redu          | Odustani        |
| В.                                                                 |                              |                                      |                 |                 |

Α.

| Stupci                            | , maile      | risks.          | Contraction of the last | ? ×              |
|-----------------------------------|--------------|-----------------|-------------------------|------------------|
| Prethodne postavk                 | -            |                 |                         |                  |
|                                   |              |                 |                         |                  |
| <u>]</u> edan                     | D <u>v</u> a | Tri             | Lijevo                  | Desno            |
| Broj stupaca: 3                   |              |                 | ☑ <u>C</u> rta          | Između           |
| Širina i razmak                   |              |                 | Pretpr                  | egled            |
| <u>S</u> tup. #: Širi <u>n</u> a: |              | <u>R</u> azmak: |                         |                  |
| 1: 4,5 cm                         |              | 1 cm            |                         |                  |
| 2: 4,5 cm                         | -            | 1 cm 👻          |                         |                  |
| 3: 4,5 cm                         | Ŧ            | Y               |                         |                  |
| 🔲 J <u>e</u> dnaka širina :       | stupaca      |                 |                         |                  |
| Primijeni na: Odab                | ani teks     | t 💌             | Zap                     | očni novi stupac |
|                                   |              |                 | U redu                  | Odustani         |
|                                   |              |                 |                         |                  |

| Stupci                                                                                                    | a ritalitat | Caller and a second                         | and a local second | ? ×                          |
|----------------------------------------------------------------------------------------------------|-------------|---------------------------------------------|--------------------|------------------------------|
| Prethodne postavk                                                                                                    | e           |                                             |                    |                              |
|                                                                                                    |             |                                             |                    |                              |
| <u>]</u> edan                                                                                                    | D⊻a         | Tri                                         | Lijevo             | Desno                        |
| Broj stupaca: 3                                                                                                    | *           |                                             | ☑ <u>C</u> rta     | između                       |
| Širina i razmak                                                                                                    |             |                                             | Pretpr             | egled                        |
| Stup. #:         Širina:           1:         4,5 cm           2:         4,5 cm           3:         4,5 cm           3:         4,5 cm           Dednaka širina |             | <u>R</u> azmak:<br>1, 25 cm ★<br>1, 25 cm ★ |                    |                              |
| Primijeni na: Cijeli                                                                                                    | dokument    | •                                           | U redu             | očni novi stupac<br>Odustani |
| ).                                                                                                    |             |                                             |                    |                              |

Rj: C

### Ljetni rok, 2013, zadatak 3

Koju kombinaciju tipaka na tipkovnici trebamo istodobno pritisnuti ako želimo postaviti pokazivač na kraj aktivnoga dokumenta u programu za obradu teksta *MS Word*?

- **A.** [Alt], [End]
- **B.** [Alt Gr], [End]
- **C.** [Ctrl], [End]
- **D.** [Shift], [End]

Rj: C

### Ljetni rok, 2013, zadatak 6

Što će biti rezultat ako se u programu za obradu teksta MS Word, nakon označavanja slike, odabere Prelamanje teksta – Zbijeno (Text wraping – Tight)?

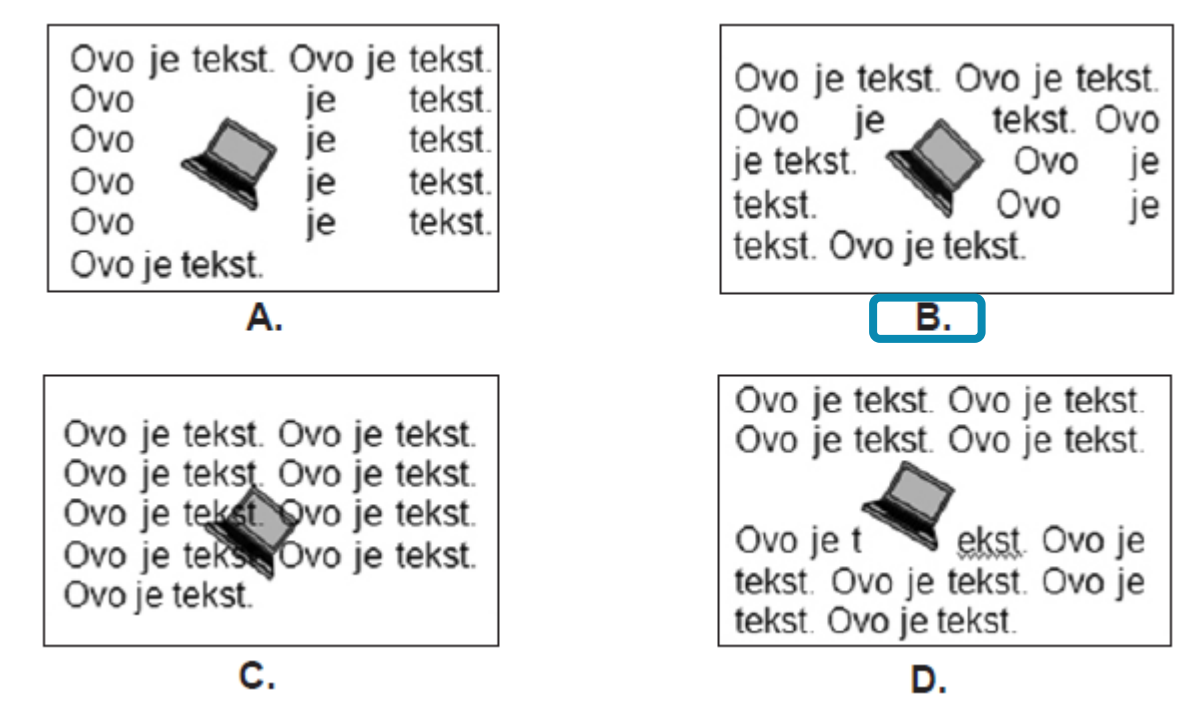

### Jesenski rok, 2013, zadatak 3

U programu za obradu teksta *MS Word* stvoren je tekst prikazan na slici 1. Koju ikonu (opciju) treba odabrati da bi se prikaz promijenio u oblik prikazan na slici 2.?

> Enter za pokretanje naredbe za prelazak u novi odlomak prilikom pisanja teksta

> > Slika 1.

Enter → za·pokretanje·naredbe· za·prelazak·u·novi·odlomak·prilikom·pisanja·teksta¶

Slika 2.

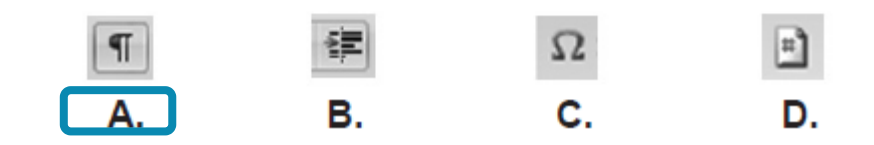

### Jesenski rok, 2013, zadatak 4

U programu za obradu teksta *MS Word,* nakon što u izborniku odaberete odlomak, u dijaloškome okviru postavljene su sljedeće vrijednosti:

| Uvlake i razmaci P                                                                                  | rijelomi redaka i <u>s</u>                                                                                                    | tranica                                                                                                    |                                                                       |
|----------------------------------------------------------------------------------------------------|----------------------------------------------------------------------------------------------------|----------------------------------------------------------------------------------------------------|-----------------------------------------------------------------------|
| Općenito                                                                                            |                                                                                                    |                                                                                                    |                                                                       |
| Poravnanje:                                                                                         | Lijevo                                                                                                    | •                                                                                                    |                                                                       |
| Razina struktur <u>e</u> :                                                                          | Tijelo teksta                                                                                                    | •                                                                                                    |                                                                       |
| Uvlaka                                                                                              |                                                                                                    |                                                                                                    |                                                                       |
| Lijevo:                                                                                             | 3 cm 🚔                                                                                                    | Posebno:                                                                                                    | O <u>d</u> :                                                          |
| Desno:                                                                                              | 0 cm 🚖                                                                                                    | Prvi redak                                                                                                    | ▼ 1 cm 🚔                                                              |
| 🔲 Zrgalne uvlake                                                                                    |                                                                                                    |                                                                                                    |                                                                       |
| Razmak                                                                                              |                                                                                                    |                                                                                                    |                                                                       |
| Prije:                                                                                              | 0 pt ≑                                                                                                    | Prored:                                                                                                    | N <u>a</u> :                                                          |
| Poslije:                                                                                            | 10 pt 🔶                                                                                                    | Višestruko                                                                                                    | ▼ 1,15                                                                |
| Nemoj dodati p<br>Pregled                                                                           | razninu između oc                                                                                                    | llomaka istog stila                                                                                                    |                                                                       |
| hieran agus an histor<br>hieran agus an histor<br>Ogu<br>Speet agus a Speet a<br>Speet agus a Speet | Produce as Permanana an Per<br>Indonesi Permanana an Per<br>Ogeonitakan Ogeonitakan Oge-<br>anitakan Ogeonitakan Ogeonitaka<br>an takan Ogeonitakan Ogeonitakan<br>daratek Darat daratekan Ogeonitakan<br>daratek Darat daratekan Darat dar | nain ador ar Pernan ador ar Perna<br>nain ador ar Pernan ador a<br>preus Opeoneus Opeoneus Opeon<br>Opeoneus Opeoneus Opeoneus Opeon<br>Opeoneus<br>Inna Statut ador a Spaid ador a S | talarea<br>Isla Opeditala<br>Petitala<br>Isla Calarea<br>Isla Calarea |

#### Koje oznake na ravnalu odgovaraju tim postavkama?

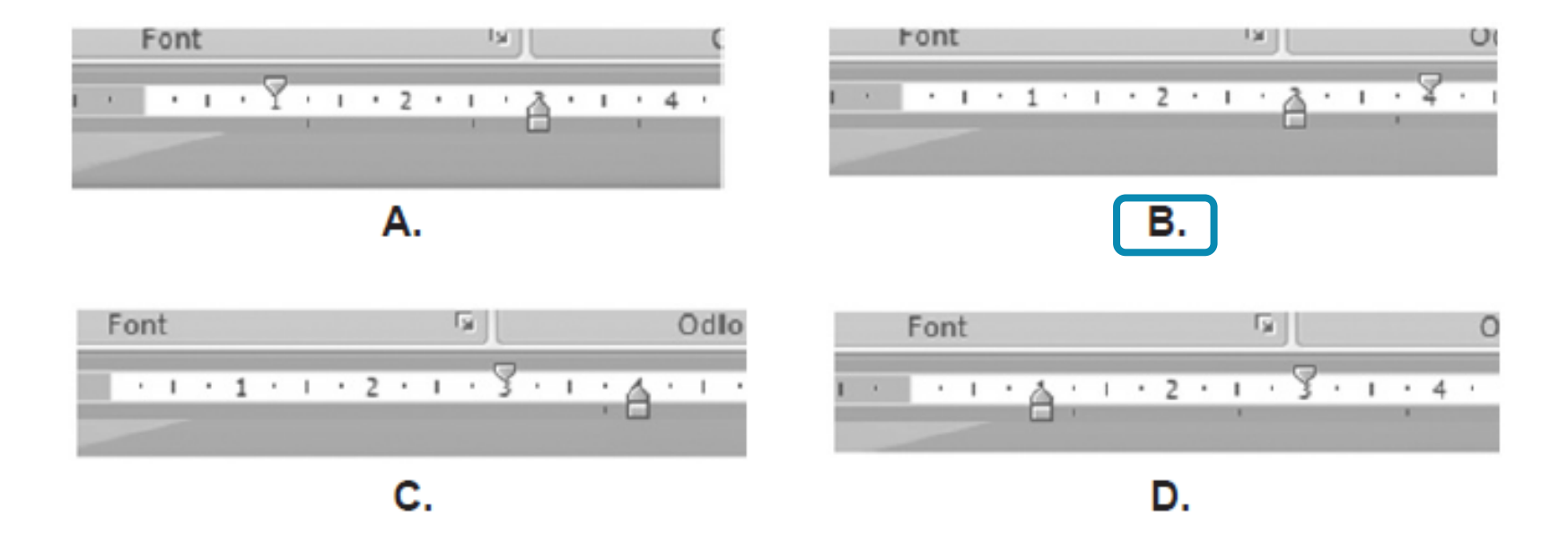
### Ljetni rok, 2014, zadatak 21

Koju tipku treba pritisnuti ako se želi stvoriti novi odlomak u programu za obradu teksta MS Word?

#### Jesenski rok, 2014, zadatak 3

Što od navedenoga **nije** vrsta margine u programu za obradu teksta MS Word?

**A.** lijeva**B.** desna**C.** viseća

D. uvezna

# Izrada prezentacija

#### Ljetni rok, 2012, zadatak 4

U programu za izradbu prezentacija (u *MS PowerPointu*) nacrtan je crtež (slika 1). S pomoću prikazanog crteža želimo nacrtati stiliziranu djetelinu s četirima listovima (slika 2).

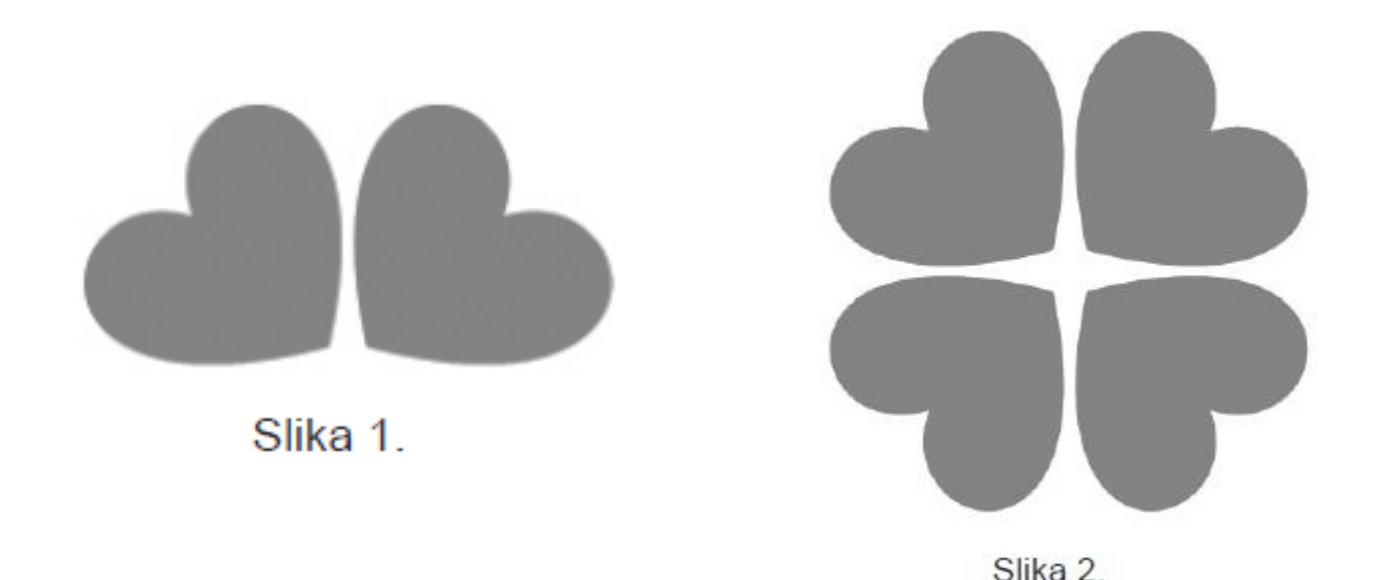

Koji ćemo od sljedećih postupaka odabrati?

**A.** kopirati sliku, zalijepiti ispod postojeće, odabrati zakreni udesno za 90°

**B.** kopirati sliku, zalijepiti ispod postojeće, odabrati zakreni ulijevo za 90°

**C.** kopirati sliku, zalijepiti ispod postojeće, odabrati zrcali okomito

**D.** kopirati sliku, zalijepiti ispod postojeće, odabrati zrcali vodoravno

## Ljetni rok, 2013, zadatak 4

*MS PowerPoint* prezentacija sastoji se od triju slajdova kao što je prikazano na slici 1.

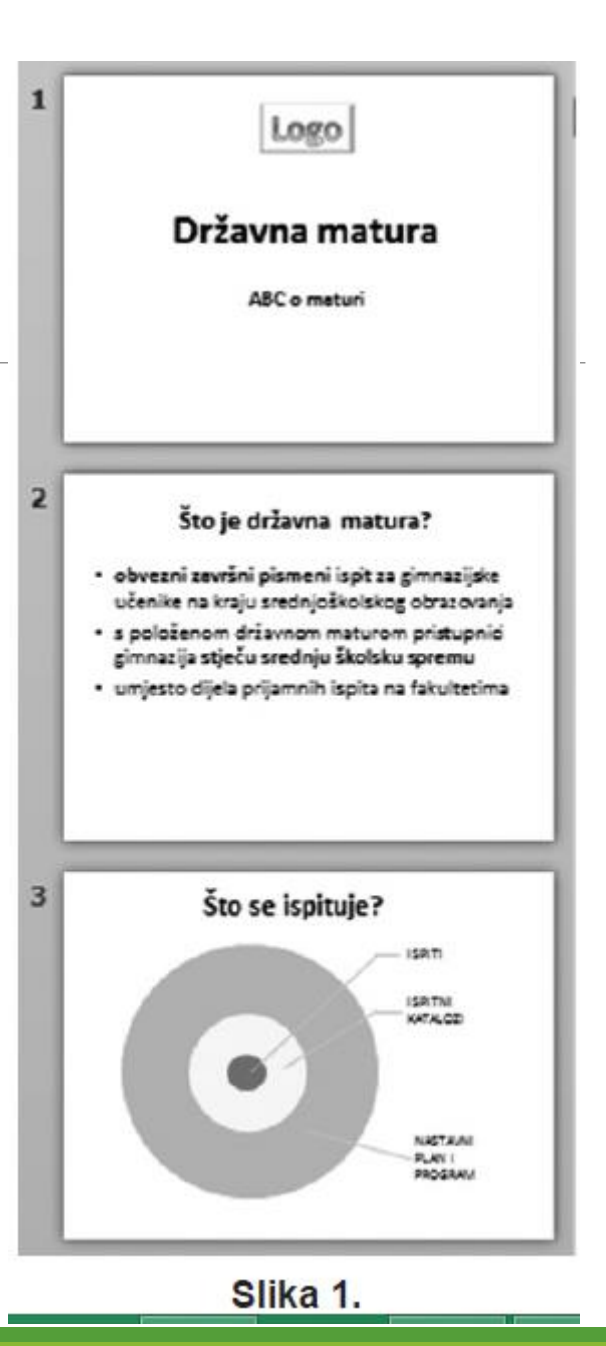

Slika 2. prikazuje matricu slajda na kojoj su pojedini predlošci označeni brojevima.

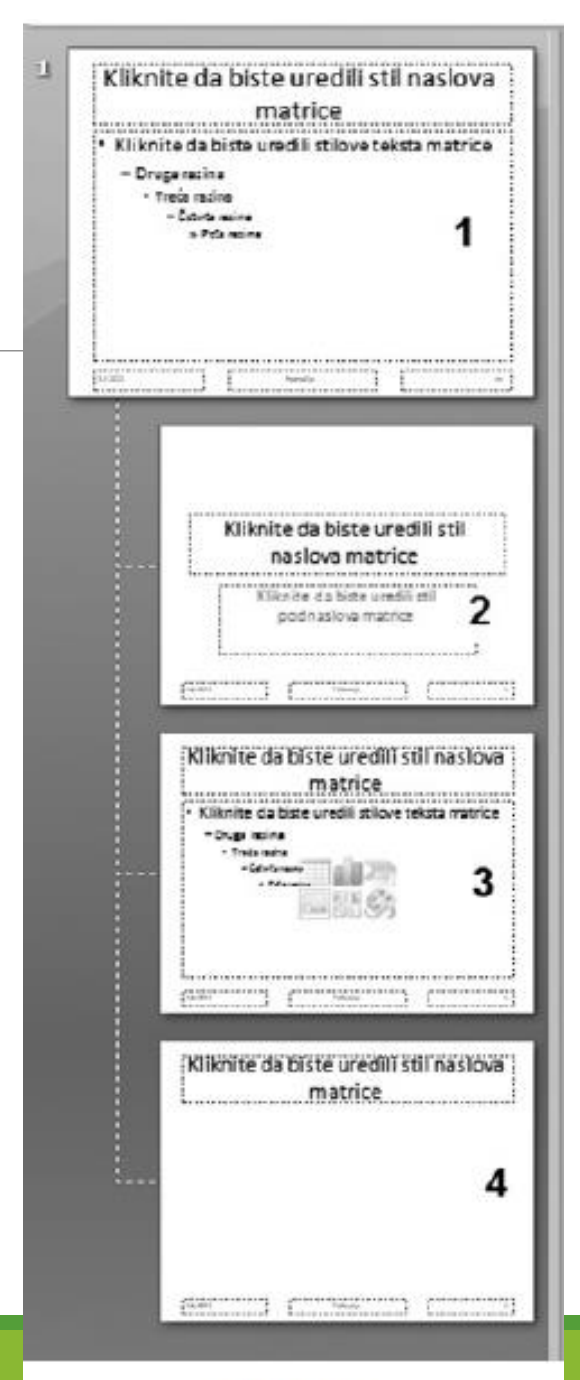

#### Slika 2.

Na koji od navedenih predložaka matrice morate umetnuti sliku loga kako bi se pojavio samo na naslovnome slajdu u prezentaciji kao što je prikazano na slici 1.?

A. na predložak označen brojem 1

B. na predložak označen brojem 2

C. na predložak označen brojem 3

D. na predložak označen brojem 4